# مادختساب لّدبم ىلع ةيلوألا تادادعإلا نيوكت مادختسالا عدب جلاعم

### فدەلا

ةلەس نوكتل SX550X و SG350X و SX350 و Cisco SX250 ةلىسلىسلا نم تالوحملا ميمصت مت كتكرش تايولوأ ىلع زيكرتلا كل حيتي امم ،امحالصاو ءاطخألا فاشكتساو ةرادإلاو نيوكتلا. ةرفوملاو ةريبك قجردب قجمدملا مزحلا تاجلاعم نم ديدجلا ليجلاب تالوحملا هذه ديوزت مت تاسسؤملا تاقيبطتو لقنلا ةكرش تنرثيا تاقيبطتل ةفدەتسملاو ةفلكتلل قعرسلا تاذ (GE) تباجيج تنرثيا وأ (FE) قعيرسلا تنرثيا ذفانم عم قطسوتملاو ةريغصلا قرملا ال قي المالا قال الحيال الالالالا

كدعاسي نيوكت جلاعم SX550X و SG350X و SX350 و Sx250 قلسلسلا نم تالوحملا نمضتت ىلع قلوەسب تادادعإلا نيوكت جلاعملا ليغشت كل حيتي .قعرسب مادختسالل اەدادعإ ىلع نم .ماظنلا تقو دادعإو ،قرادإلا باسح دامتعا تانايب رييغتو ،IP قەجاو قفاضإ لـثم ،لوحملا .قرم لـوأل لـوحملا دادعإ دنع جلاعملا اذه ليغشت نسحتسملا

تادادعإلاا نيوكتل "مادختسالا عدب جلاعم" مادختسا ةيفيك لوح تاداشرا ةلاقملا هذه مّدقت كب صاخلا لّدبملل ةيلوألا.

### تباثلا جمانربلا رادص| | قيبطتلل ةلباقلا ةزهجألا

- Sx250 sery | 2.2.5.68 (<u>ثدحأل اليزنت</u>)
- Sx350 Series | 2.2.5.68 (<u>ثدِحألا ليزنت</u>)
- SG350X Series | 2.2.5.68 (<u>ثدحألا ليزنت</u>)
- Sx550X Series | 2.2.5.68 (<u>ثدحألا ليزنت</u>)

## لوحملا ىلع ةيلوألا تادادعإلا نيوكت

تاجلاعم رتخاو بيولا ىلإ ةدنتسملا ةدعاسملا ةادألا ىلإ لوخدلا ليجستب مق 1. قوطخلا .نيوكتلا

| GG350X-48MP                               |      |  |
|-------------------------------------------|------|--|
| Getting Started                           | 00   |  |
| Dashboard                                 | Ge   |  |
| Configuration Wizards                     |      |  |
| Search                                    | This |  |
| <ul> <li>Status and Statistics</li> </ul> | ~    |  |
| <ul> <li>Administration</li> </ul>        |      |  |
| Port Management                           |      |  |
| <ul> <li>Smartnort</li> </ul>             |      |  |

.SG350X-48MP مادختسإ متي ،لاثملا اذه يف **:ةظحالم** 

"ليغشتلا ءدب جلاعم" ةقطنم نمض **ليغشتلا ءدب جلاعم** قوف رقنا .2 ةوطخلا.

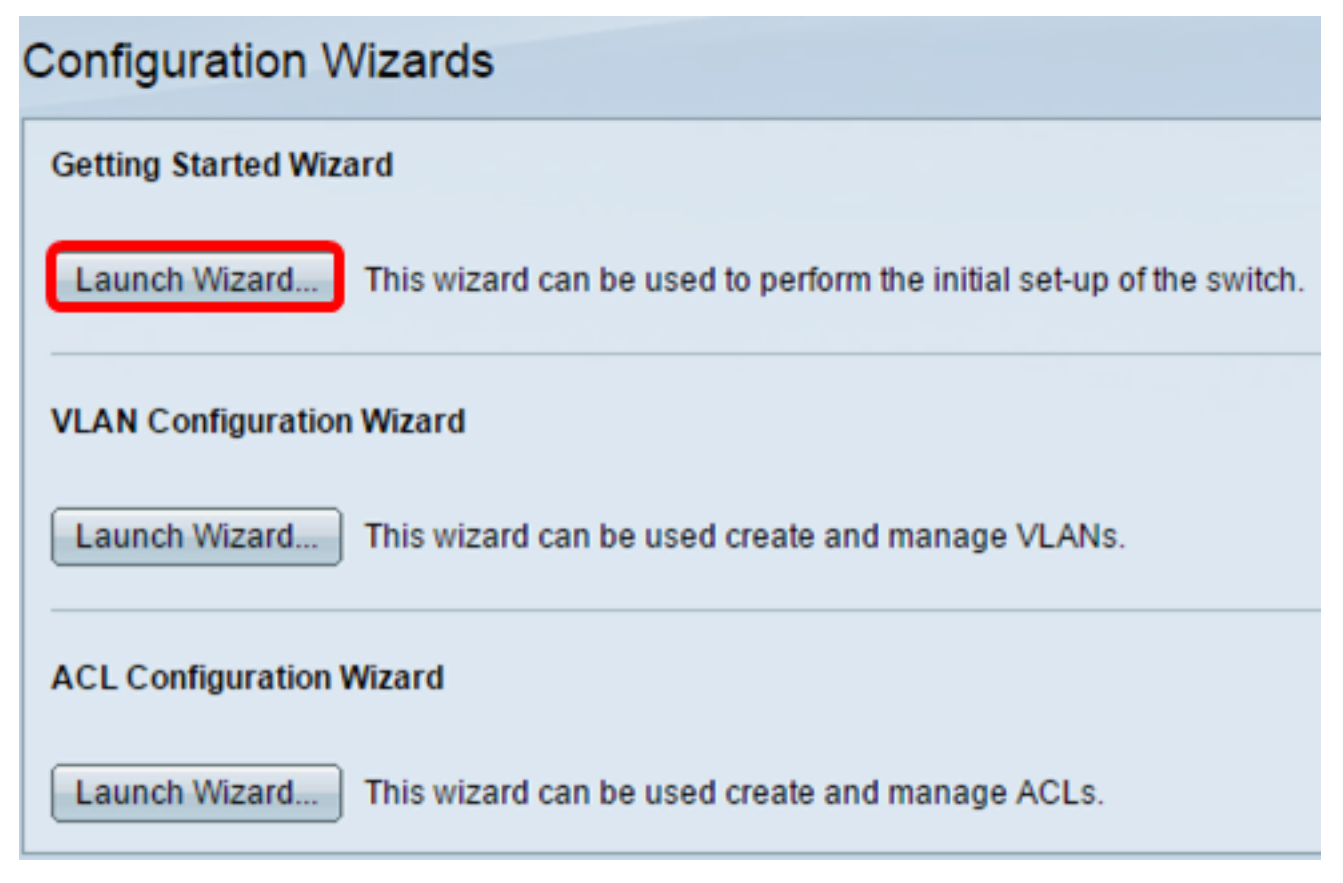

.**يلاتلا** قوف رقنا ،جلاعملا ليغشت درجمب .3 ةوطخلا

#### Welcome to the Getting Started Wizard

This wizard will guide you through the initial set-up of the switch

| Back                                                                                                    | xt Cancel                |  |  |  |
|----------------------------------------------------------------------------------------------------|--------------------------|--|--|--|
| م <i>اظنلاا عقوم</i> لقح يف زامجلل يلعفلا عقوملا لخدأ .4 ةوطخلا.<br>Use this screen to enter the general information of the system |                          |  |  |  |
| تالوحملا ةفرغ مادختسا متي ،لاثملا اذه يف <b>:ةظحالم</b> .<br>م <i>اظنلا لاصتا ةەج</i> لقح يف لاصتالا ةەج مسا لخدأ .5 ةوطخلا.       |                          |  |  |  |
| Use this screen to enter the general information of the system                                                                     |                          |  |  |  |
| System Location: Switch Room                                                                                                    | (11/160 characters used) |  |  |  |
| System Contact: John                                                                                                    | (4/160 characters used)  |  |  |  |
|                                                                                                    |                          |  |  |  |

نوج مادختسإ متي ،لاثملا اذه يف **:ةظحالم**.

(CLI) نراق طخ رمألا نم زاعيإلا يف تلمعتسا اضيأ اذه .زاهجلل فيضملا مسا رتخأ .6 ةوطخلا زمأ

ه لوحملل ماظنلا مسا وأ يضارتفالا فيضملا — يضارتفالا مادختسإ switchXXXXX، تياب تادحو ثالث يذ (MAC) طئاسولا ىلإ لوصولا يف مكحت ناونع رخآ XXXXX لثمي ثيح hex. قيسنتب لوحملل

طقف مدختسأ .فيضملا مسا لخدأف ،رايخلا اذه رايتخإ مت اذإ — مدختسملا لبق نم فرعم • تافاسملا وأ ،تالصاولا ،ميقرتلا فورح لثم ىرخأ زومر يأب حمسي ال .ماقرألاو فرحألا ةغرافلا

🌣 Host Name:

Use Default
 User Defined MainSwitch

مادختسإ متيو مدختسملا لبق نم فرعم رايتخإ متي ،لاثملا اذه يف **:ةظحالم** فيضملا مساك.

ايا .7 قوف رقنا .7 قوطخلا Next (ايلات).

Use this screen to enter the general information of the system

| System Location: | Switch Room                                                  | (11/160 characters used)                             |
|------------------|--------------------------------------------------------------|------------------------------------------------------|
| System Contact:  | John                                                         | (4/160 characters used)                              |
| Host Name:       | <ul> <li>Use Default</li> <li>User Defined MainSw</li> </ul> | vitch (10/58 characters used; Default: switche6f4d3) |

| Paak | Novt | Canaal |  |
|------|------|--------|--|
| Dack | INEX | Cancer |  |

ةديدج IP ةەجاو ءاشنإل ةەجاولا ةقطنم يف رايتخالا رارزأ مدختسأ .ماظنلل ةەجاو رتخأ .8 ةوطخلا لاصتالا نادقف ىلإ ايلاح اەب لصتت يتلا ةەجاولا تادادعإ رييغت يدؤي دق .لوحملا ىلع.

يه ةنكمملا تارايخلا. كيدل يذلا لوحملا زارط بسح تارايخلا فلتخت دق

- لكشت ةدحو رايتخال "ذفنملا"و "ةدحولا" ةلدسنملا مئاوقلا مدختسأ ذفنملا/ةدحولا ةراتخملا ةدحولا ىلع ذفنمو ،سدكملا نم اءزج.
- . نيوكتلل (LAG) طباور عيمجت ةعومجم رايتخال LAG ةلدسنملا ةمئاقلا مدختسأ LAG •
- VLAN ةكبش فرعم ديدحتل VLAN ةكبشل ةلدسنملا ةمئاقلا مدختسأ VLAN الالا المريم ديدحتل VLAN . نيوكتلل
- مادختسإ متي .حاتفملا ىلع ءانيم (OOB) قاطنلا جراخ لا لكشي نأ اذه ترتخأ OOB ىلع رخآ ذفنم يأب لصتم ريغ هنأل ارظن ،ةرادإلا ضارغأل يساسأ لكشب OOB ذفنم حاتفم SX550XG و SX350XG ىلإ طقف رفوتي رايخ اذه .لوحملا
- نييعت متي .يلاحلا نيوكتلاب ظافتحالاو IP ةهجاو نيوكت مدعل اذه ددح none •

ىلإ يطختلاب مقف ،رايخلا اذه مادختساب ةعباتملاب تمق اذإ .الب ىلع يضارتفالا <u>14 ةوطخلا</u>.

.ءيش الو VLAN ةكبش يه ةحاتملا تارايخلا نإف ،5x250 لوحم كيدل ناك اذإ **:ةظحالم** 

Use this screen to create a new IP interface for the system. The None option will keep the current configura

interface:

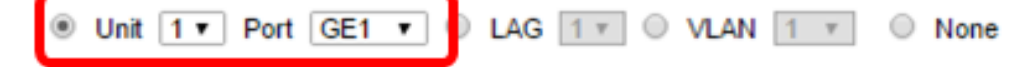

.1 ةدحولل GE1 ذفنملا رايتخإ متي ،لاثملا اذه يف **:ةظحالم** 

:ةيلاتلا تارايخلا نم IP ةەجاو ردصم رتخأ .9 ةوطخلا

- DHCP نيوكتلا لوكوتورب مداخ نم هب صاخلا IP ناونع ملتسي نأ زاهجلل رتخأ ميضملل يكيمانيدلا (DHCP) فيضملل يكيمانيدلا .
- ايودي ةادألاا نم ناونعلا لخدي نأ تنأ ديري نإ رايخ اذه ترتخأ تباث.

IP Interface Source:

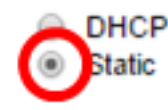

تباث رايتخإ متي ،لاثملا اذه يف **:ةظحالم**.

ناونعلا ناونعلا ،عون ناونعلاك يكيتاتسإ نكاس تنأ راتخي نإ (يرايتخإ) .10 ةوطخ لخدي لاجم ناونعلا يف نراقلا نم ناونعلا.

IP Interface Source:

| <ul> <li>DHCP</li> <li>Static</li> </ul> |  |
|------------------------------------------|--|
| 192.168.1.127                            |  |

IP Address:

.192.168.1.127 مادختسإ متي ،لاثملا اذه يف **:ةظحالم** 

.ةكبشلا عانق لقح يف IP ناونعل ةيعرفلا ةكبشلا عانق لخدأ (يرايتخإ) .11 ةوطخلا

IP Address:

Network Mask:

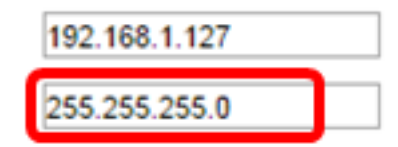

.255.255.255 مادختسإ متي ،لاثملا اذه يف **:ةظحالم** 

لاجم *لخدم ريصقت ةرادإلا* يف ناونع لخدم ريصقتلا (يرايتخإ) .12 ةوطخ لخدي.

| ¢ | IP Address:                     | 192.168.1.127 |
|---|---------------------------------|---------------|
| ¢ | Network Mask:                   | 255.255.255.0 |
|   | Administrative Default Gateway: | 192.168.1.1   |

.192.168.1.1 مادختسإ متي ،لاثملا اذه يف **:ةظحالم** 

.DNS مداخ ل\_قح يف (DNS) ل\_اجملا مسا مداخب صاخلا IP ناونع ل\_خدأ (يرايتخإ) .13 ةوطخلا

DNS Server:

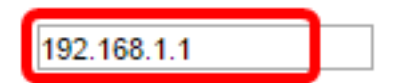

#### <u>(يلاتلا) Next قوف رقنا .14 قوطخلا</u>.

Use this screen to create a new IP interface for the system. The None option will keep the current configu

| Interface:                      | ● Unit 1 ▼ Port GE1 ▼ ○ LAG 1 ▼ ○ VLAN 1 ▼ ○ None |
|---------------------------------|---------------------------------------------------|
| IP Interface Source:            | DHCP     Static                                   |
| IP Address:                     | 192.168.1.127                                     |
| Network Mask:                   | 255.255.255.0                                     |
| Administrative Default Gateway: | 192.168.1.1                                       |
| DNS Server:                     | 192.168.1.1                                       |
|                                 |                                                   |
|                                 |                                                   |

| Back | Next | Can |
|------|------|-----|
|      |      |     |

قوف رقنا ،نييلاحلا رورملا ةملكو مدختسملا مساب ظافتحالا ترتخأ اذإ (يرايتخإ) .15 ةوطخلا <u>20 ةوطخلا</u> يلإ لقتنا مث **يلاتلا**.

#### Use this screen to create a new account for system management

| <i>☆</i> | Username:                                              | cisco | (5/20 characters used) |  |  |
|----------|--------------------------------------------------------|-------|------------------------|--|--|
|          | Password:                                              |       | (8/64 characters used) |  |  |
|          | Confirm Password:                                      |       |                        |  |  |
|          | Password Strength:                                     |       | Below Minimum          |  |  |
| 1        | <ul> <li>Keep current username and password</li> </ul> |       |                        |  |  |
|          |                                                        |       |                        |  |  |
|          |                                                        |       |                        |  |  |

| Back | Next | Cancel |
|------|------|--------|
| Duck | HUM  |        |

رورملا ةملكو مدختسملا مساب ظافتحالا</mark> رايتخالاا ةناخ ديدحت ءاغلإب مق .16 ةوطخلا ماظنلاا ةرادإل ديدج باسح ءاشنإل <mark>نييلاحلا</mark>.

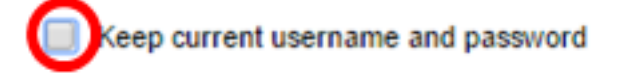

ريغ .*مدختسملا مسا* لقح يف افرح 20 و 0 نيب حوارتي ديدج مدختسم مسا لخدأ .17 ةوطخلا فرحأب حومسم UTF-8.

Use this screen to create a new account for system management

Username: admin (5/20 characters used)

لوؤسملا مادختسإ متي ،لاثملا اذه يف **:ةظحالم**.

فرحأب حومسم ريغ .*رورملا ةملك ديكأت*و *رورملا ةملك* يلقح يف رورم ةملك لخدأ .18 ةوطخلا UTF-8.

| 🜣 Username:        | admin | (5/20 characters used)  |
|--------------------|-------|-------------------------|
| Password:          |       | (11/64 characters used) |
| Confirm Password:  |       | ]                       |
| Password Strength: |       | Weak                    |

اەديقعتو رورملا ةملك ةوق جەن نيوكت مت .رورملا ةملك ةوق رورملا ةملك ةوق ضرعت **:ةظحالم** نيوكت ةيفيي قفرعمل .رورملا ةملك ةوق ةحفص يف

#### وطخلا .(ي**لاتات Next (ايلات**ا).

Use this screen to create a new account for system management

| Username:          | admin            | (5/20 characters used)  |
|--------------------|------------------|-------------------------|
| Password:          | •••••            | (11/64 characters used) |
| Confirm Password:  | •••••            | ]                       |
| Password Strength: |                  | Weak                    |
| Keep current usern | ame and password |                         |
|                    |                  |                         |
|                    |                  |                         |
|                    |                  |                         |

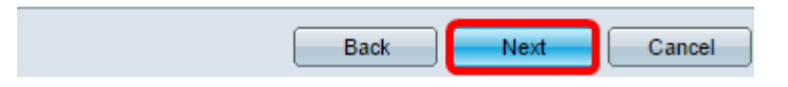

:ماظنلا ةعاس دادعإل ةيلاتلا تارايخلا نم رتخاً ،ةعاسلا ردصم ةقطنم يف <u>20. ةوطخلا</u>

- ، *تقول*او *خيراتل*ا يلقح يف زاهجلا ماظن تقو لاخدال رايخلا اذه رتخأ ةيوديلا تادادعإلا قيسنتب تقولاو ،YYYY-MMM-DD قيسنتلاب خيراتلا للخدا بجي .يلاوتلا ىلع خيرات رايتخال صنلا لقح يف ةدوجوملا تانوقيألا قوف رقنلا اضيأ كنكمي .HH:MM:SS د**اريتسا** قوف رقنلا كنكمي ،كلذ نم الدب .ةلدسنملا ةمئاقلاو ميوقتلا نم تقوو .رتويبمكلا تقوو خيرات خسنل **يلحملا رتويبمكلا نم تقولاو خيراتلا**
- ةكبشلاا تقو لوكوتورب مداوخ مادختسال رايخلاا اذه رتخأ ةيضارتفالاا SNTP مداوخ ديدحت متي .يضارتفا لكشب رايخلا اذه رايتخإ متي .ةيضارتفالاا (SNTP) طيسبلاا نيوكتو هليغشتو DNS نيوكت بجي يلاتلابو ،مسالاا بسح ةيضارتفالاا SNTP مداوخ مداخ مديو .هيل لوصولا ةيناكمإو DNS مداخ
- . SNTP مداخب صاخلا IP ناونع لخدأف ،رايخلا اذه ترتخأ اذإ يوديلا SNTP مداخ •

Use this screen to set up the system clock

| Clock Source: | ۲       | Manual Se  | ettings        |               |         |        |
|---------------|---------|------------|----------------|---------------|---------|--------|
|               |         | 🜻 Date:    | 2016-Dec-09    | ) 🔳           | YYYYY-I | IMM-DD |
|               |         | Time:      | 10:06:00       | G             | HH:MN   | :SS    |
|               |         | Import dat | te and time fr | om local comp | uter    |        |
|               | 0       | Default St | VIP Servers    |               |         |        |
|               | $\odot$ | Manual SI  | NTP Server     |               |         |        |

اەنيوكتو ةيوديلا تادادعإلا رايتخإ متي ،لاثملا اذه يف **:ةظحالم** 

نيعت تنأ نأ ليكشت نم ةصالخ دهاشي نأ **كلذ دعب** تقطقط .21 ةوطخلا.

#### Use this screen to set up the system clock

| Clock Source: | ۲       | Manual Settings                                                  |            |     |             |
|---------------|---------|------------------------------------------------------------------|------------|-----|-------------|
|               |         | 🜻 Date:                                                          | 2016-Dec-0 | 9 🔲 | YYYY-MMM-DD |
|               |         | 🗢 Time:                                                          | 10:06:00   | O   | HH:MM:SS    |
|               |         | Import date and time from local computer<br>Default SNTP Servers |            |     |             |
|               | $\odot$ |                                                                  |            |     |             |
|               | $\odot$ | Manual S                                                         | NTP Server |     |             |

| Back | Next | Cancel |
|------|------|--------|
|      |      |        |

ةقفاوملل **قيبطت** قوف رقنا مث اهنيوكت مت يتلا تادادعإلا عجار .22 ةوطخلا.

| <ul> <li>1. General Information</li> </ul> | The following sett                   | ings were defined by the wizard:         |
|--------------------------------------------|--------------------------------------|------------------------------------------|
| <ul> <li>2. IP Settings</li> </ul>         | System Contact:                      | John                                     |
| <ul> <li>3. User Account</li> </ul>        | IP Interface:<br>Management Account: | Static Interface created on the gi1/0/1. |
| ✓ 4. Time Settings                         | Click Apply to approve t             | the changes.                             |
| 5. Summary                                 |                                      |                                          |
| 6. Finish                                  |                                      |                                          |
|                                            |                                      |                                          |
|                                            |                                      |                                          |
|                                            |                                      |                                          |
|                                            |                                      |                                          |
|                                            |                                      |                                          |
|                                            |                                      | Back Apply Cancel                        |

،هاندأ ةقثبنملا ةلاسرلاب بلاطي نإ ام تقطقط .23 ةوطخلا، ok.

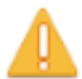

The IP Interface was modified. Applying changes may cause loss of connectivity. Do you want to proceed?

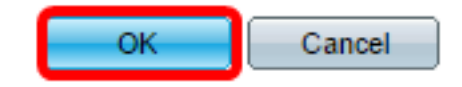

.**ءاەناٍ** قوف رقنا .24 ةوطخلا

The changes were applied succesfully.

In order to permanently save the configurations made in this wizard, use the File Operations screen. Unsaved configurations will be lost if the device resets.

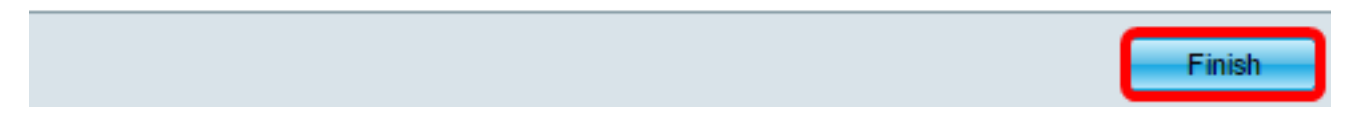

ليغشتلا ءدب نيوكت فلم يف تادادعإلاا ظفحل **ظفح** قوف رقنا (يرايتخإ) .25 ةوطخلا.

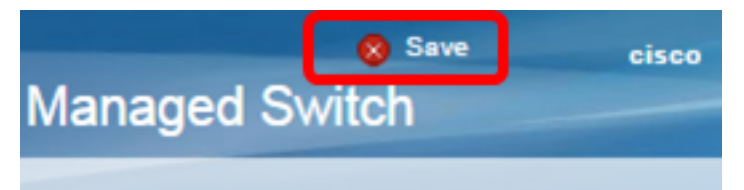

عدب جلاعم" لالخ نم كيدل لوحملل ةيلوألاا تادادعإلاا نيوكت نم نآلاا تيەتنا دق نوكت نأ بجي اليغشتال".

عرض فيديو متعلق بهذه المقالة...

<u>انقر هنا لعرض المحادثات التقنية الأخرى من Cisco</u>

ةمجرتاا مذه لوح

تمجرت Cisco تايان تايانق تال نم قعومجم مادختساب دنتسمل اذه Cisco تمجرت ملاعل العامي عيمج يف نيم دختسمل لمعد يوتحم ميدقت لقيرشبل و امك ققيقد نوكت نل قيل قمجرت لضفاً نأ قظعالم يجرُي .قصاخل امهتغلب Cisco ياخت .فرتحم مجرتم اممدقي يتل القيفارت عال قمجرت اعم ل احل اوه يل إ أم اد عوجرل اب يصوُتو تامجرت الاذة ققد نع اهتي لوئسم Systems الما يا إ أم الا عنه يل الان الانتيام الال الانتيال الانت الما